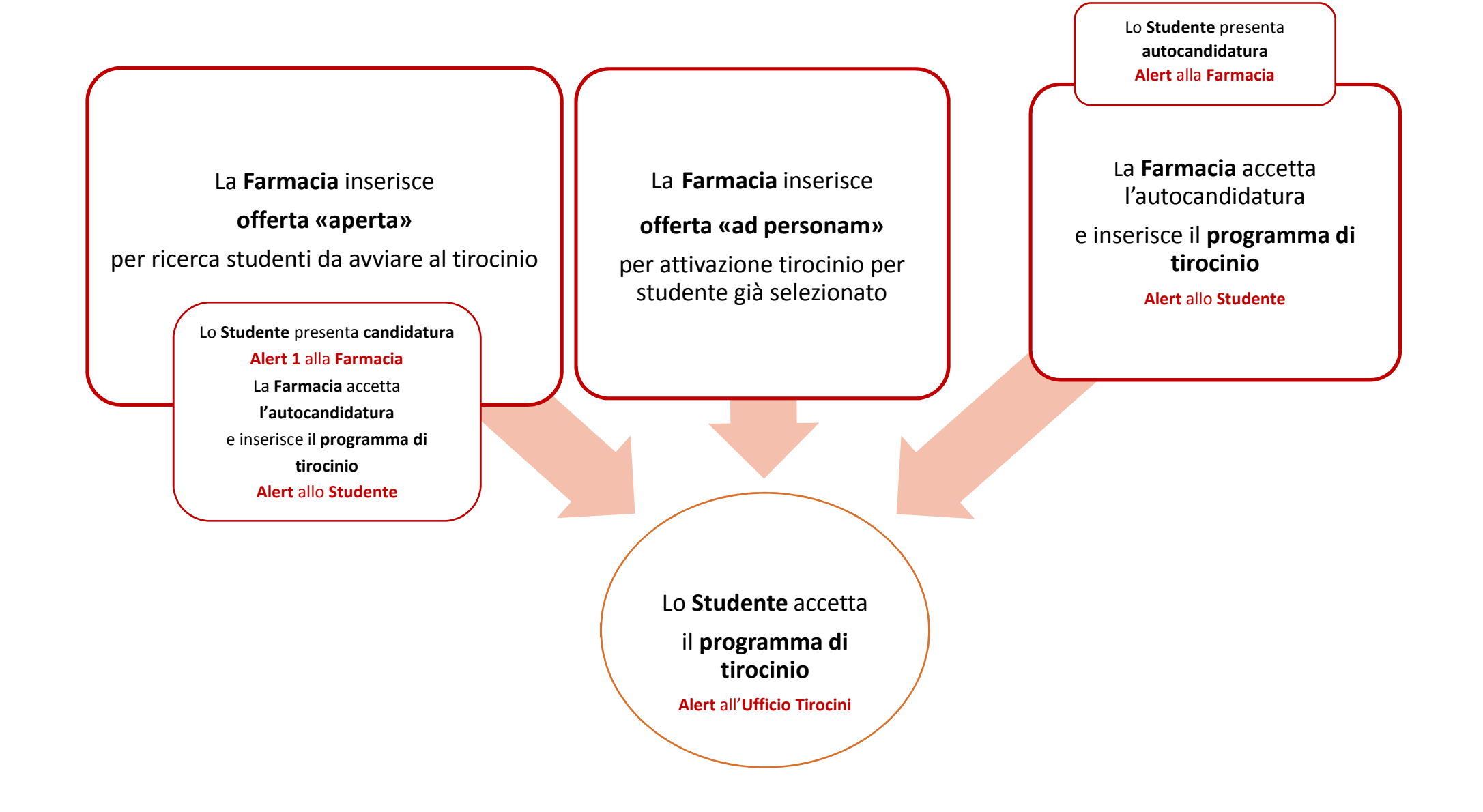

## 1. Ufficio Tirocini

1. «assegna» il Tutor Accademico per conto della Commissione Tirocini;

2.verifica che i dati inseriti siano compatibili con la carriera dello studente, eventuali propedeuticità, regolarità permesso soggiorno

(cittadini extra-UE), etc.;

 dichiara verificata» o «richiede modifiche alla Farmacia» o «rifiuta»;

4.«approva» per conto della Commissione Tirocini

Alert a Studente, Farmacia, Tutor accademico e Ufficio Tirocini

#### 2. Studente

Alert all'Ufficio Tirocini

# **3.Ufficio Tirocini**

verifica il programma di tirocinio caricato dallo studente: valida/rifiuta

 $\downarrow$ 

Alert allo Studente

La **Commissione Tirocini** può verbalizzare il tirocinio su Almaesami soltanto se sull'applicativo tirocini si trova nello stato **da verbalizzare** \*

\* i tirocini **da verbalizzare** sono quelli il cui registro presenze e la cui valutazione del Referente della Farmacia sono stati verificati dall'Ufficio Tirocini.

### **5.Ufficio Tirocini**

verifica il registro presenze e il caricamento della valutazione del Referente della Farmacia da parte dallo studente:

valida/rifiuta

 $\downarrow$ 

Alert allo Studente

#### 4. Studente

 scarica registro presenze e inizia il tirocinio.
incontra il Tutor accademico alla 250ma e 650ma ora e al raggiungimento della 900ma ora interrompe il tirocinio.
inserisce la data di fine tirocinio, firma e fa firmare il registro presenze al Referente della Farmacia\* e lo ricarica, unitamente alla valutazione sul tirocinio predisposta dal Referente della Farmacia.
compila il questionario obbligatorio online

Alert a Farmacia, Studente, Tutor Accademico e Ufficio Tirocini